# C3 Fingerprint&Card Time Clock Operation Guide

## Product Appearance

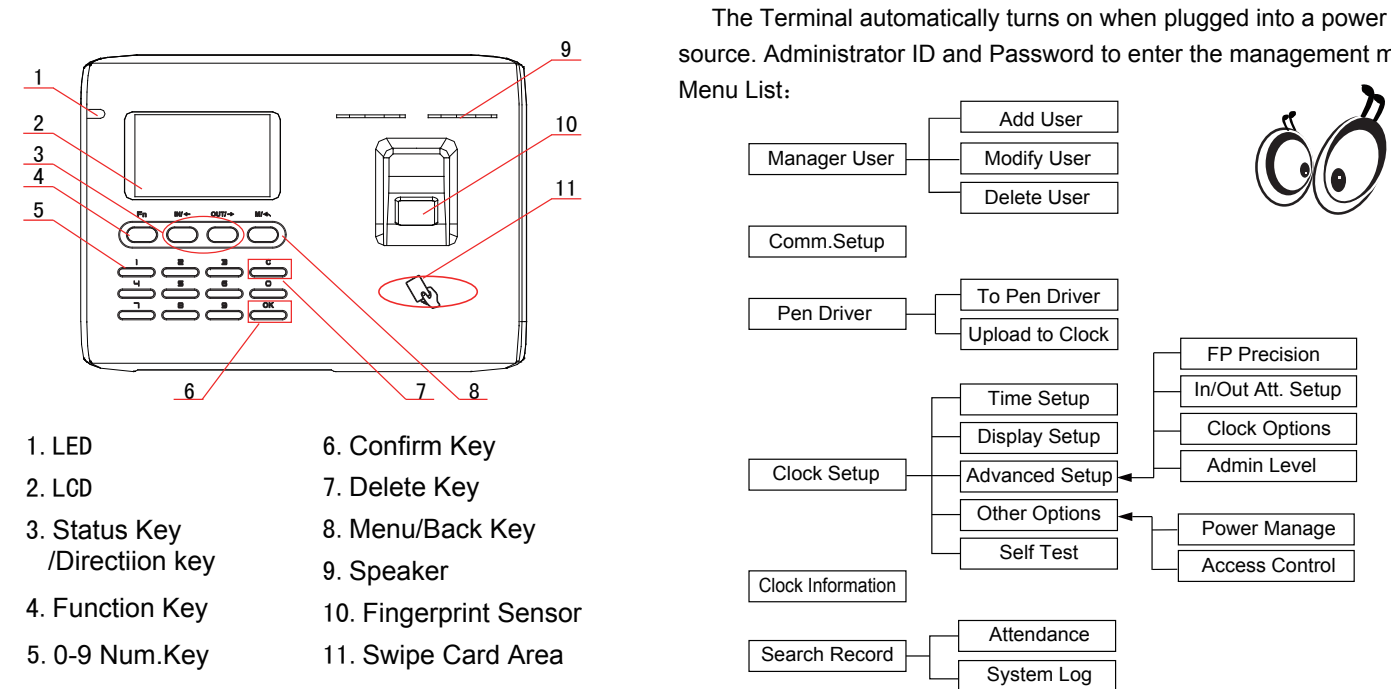

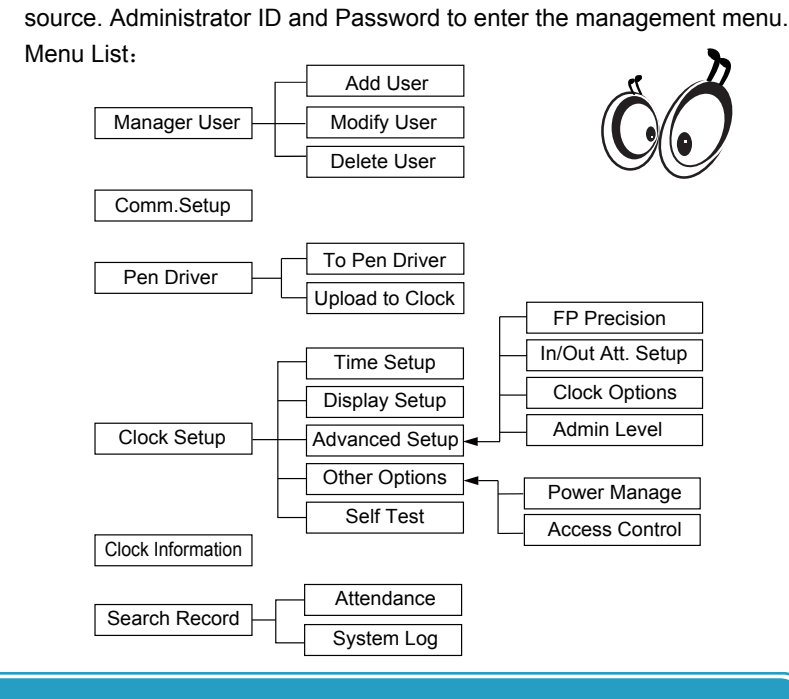

## Operation Guide

Enter management menu: Input ID '0' and press[OK], Input default management password '12345' and press[OK] enter management menu.

Menu

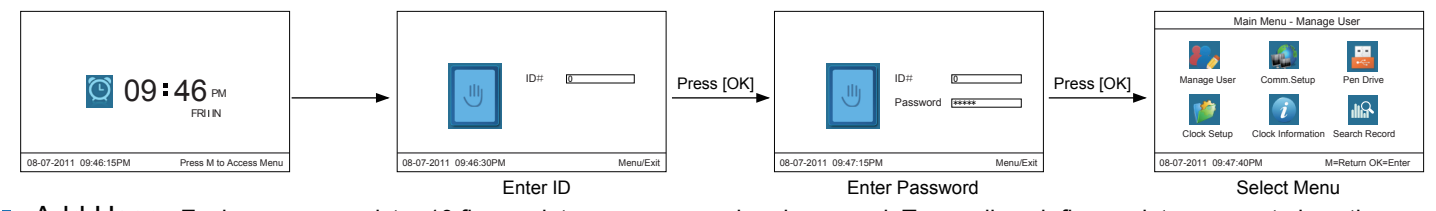

- Add User: Each user can register 10 fingerprints, one password and one card. To enroll each fingerprint, you must place the same finger on thesensor two times consecutively.
  - Add user information : (Select [Manage User] and press [OK] )

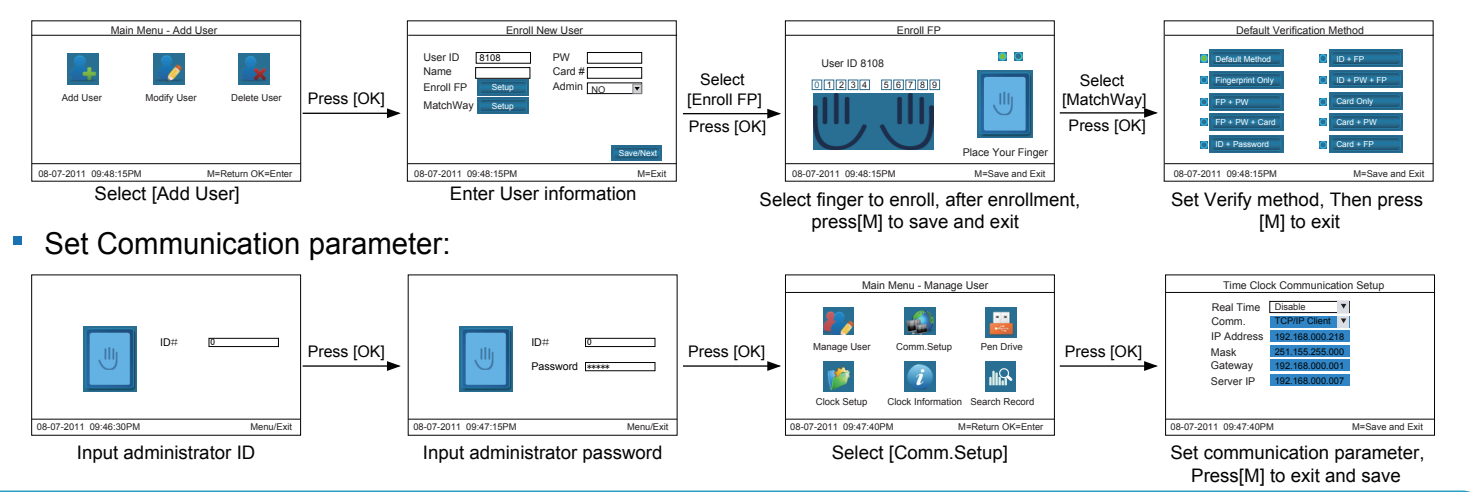

# Illustration for placing finger

## Correct method

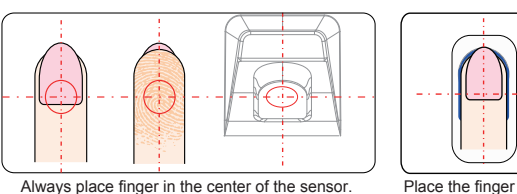

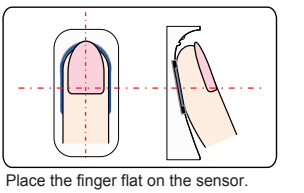

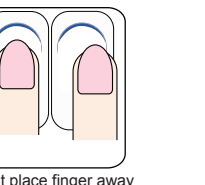

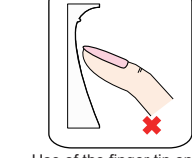

## OtherSetup

#### Comm.Setup

|            | •                                                                                                    |                 |
|------------|----------------------------------------------------------------------------------------------------|-----------------|
| Item       | Explanation                                                                                                    | Default         |
| Real Time  | Collect the attendance records from terminal inrealtime<br>When you use Real-time monitoring function of the<br>software you need to enable it. | Disable         |
| Comm.      | TCP/IP Server mode: Common network mode.TCP/IP<br>Client mode: Only communicate with the PC which has<br>server IP                              | ServerMode      |
| IP Address | To enable network communication, configure the terminal with a static IP address.                                                               | 192.168.000.218 |
| Mask       | Subnet Mask of the LAN                                                                                                    | 255.255.255.000 |
| Gateway    | Default Gateway of the LAN                                                                                                    | 192.168.000.001 |
| Server IP  | It is the IP address of managing PC when set TCP/IP<br>communication. The address must be set in 'Client mode'                                  | 192.168.000.007 |

#### To Pen Drive Setup

| Item        | Explanation                                                                                                    |
|-------------|----------------------------------------------------------------------------------------------------|
| All Records | Download all attendance records and will establish an Anviz-c folder in the root path of the U pen driver. The attendacne record file extension.KQ                             |
| New Records | Download the new attendance records and will establish an Anviz-c folder<br>in the root path of the USB flash drive. New attendance record file<br>extension.NKQ               |
| All Users   | Download all user information and fingerprints. There are two files stored in<br>the Anviz-c folder.User information file extension.YG, User fingerprint file<br>extension.ZW. |
| Some Users  | Download designated users information.                                                                                                    |

### Time Setup

| Item      | Explanation                                                             |
|-----------|-------------------------------------------------------------------------|
| Time/Date | Set the time and date of the terminal                                   |
| DST Setup | Enable/Disable daylight Saving Time. Select DST define mode: Week/Date. |

#### **Display Setup**

| Item        | Explanation                                              | Default                                |
|-------------|----------------------------------------------------------|----------------------------------------|
| Language    | The Language of the menu                                 | please refer to the<br>subject product |
| Date Format | Setup the Date format on the LCD                         | YYYY-MM-DD                             |
| Time Format | Setup the Time format on the LCD                         | 24 Hour                                |
| FP Image    | Choose to display fingerprint image during verification. | Show                                   |

# Wiring Diagram

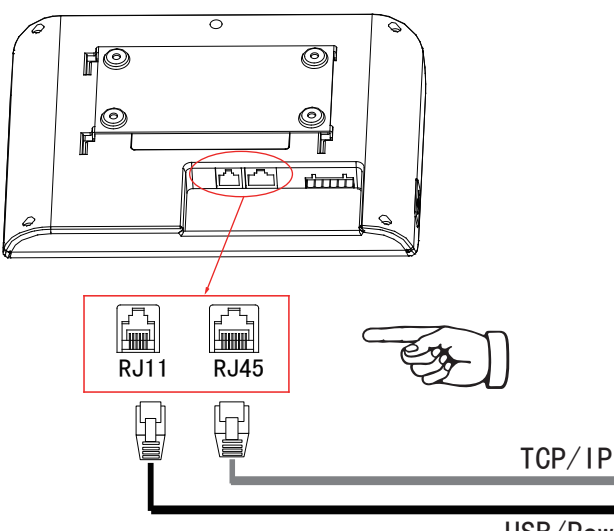

Don't place finger away from the center of the sensor window

Incorrect method :

Don't place finger at an angle.

Use of the finger tip only

USB/Power

## **FP** Precision Setup

| Item            | Explanation                                                                                                    | Default |
|-----------------|----------------------------------------------------------------------------------------------------|---------|
| 1 : N           | The fingerprint to be verified will be matched with all the fingerprint templates in the database automatically.                                                | 80%     |
| 1:1             | The fingerprint to be verified will be matched with the fingerprint template of the specific user ID.                                                           | 90%     |
| AutoUpdate      | In the process of verifying fingerprint, the system will<br>replace the old low quality fingerprint template with the<br>new high quality fingerprint template. | YES     |
| VerifyMode      | set default verify methods for terminal.                                                                                                    |         |
| All User Verify | Set verify methods for all users. Now all the users will be configured to use the same verification method.                                                     |         |

### In/Out Attendance Setup

| Item                            | Explanation                                                                                                    | Default          |
|---------------------------------|----------------------------------------------------------------------------------------------------|------------------|
| Re-Verify<br>Interval (0-250)   | The duration of time in which the terminal will ignore repeated<br>attempts for authentication.[0]: Disable the function; Max.<br>value is 250 min. | 0                |
| Log Capacity<br>Warning(0-5000) | The terminal will alarm when the memory capacity is less than the [Log Alert] value.[0]-Not alarm. Max. value 5,000.                                | 1000             |
| Auto In/Out<br>Status Switch    | Automatically switch the attendance status following the sluser.                                                                                    | nift rule of the |

#### **Clock Options**

| Item                      | Explanation                                                                                           | Default |
|---------------------------|----------------------------------------------------------------------------------------------------|---------|
| Volume                    | Set the terminal voice volume.0-[mute], 5-[Max]: 0-5                                                  | 5       |
| Password                  | The password to enter management mode                                                                 | 12345   |
| Device ID                 | Device ID of the terminal which is required in software communication                                 | 1       |
| Reset to factory settings | This sets the system back to factory default settings. This will erase all data stored in the device. |         |

#### Admin Level

| Item        | Explanation                                            |
|-------------|--------------------------------------------------------|
| Admin Level | Different groups for admins with different permissions |

#### Access control

| Item                  | Explanation                                        | Default   |
|-----------------------|----------------------------------------------------|-----------|
| Relay control         | Select relay work mode: 'Open Door' or 'Ring Bell' | Open Door |
| Lock Delay<br>0-15Sec | Time range for the door open delay.                | 5         |

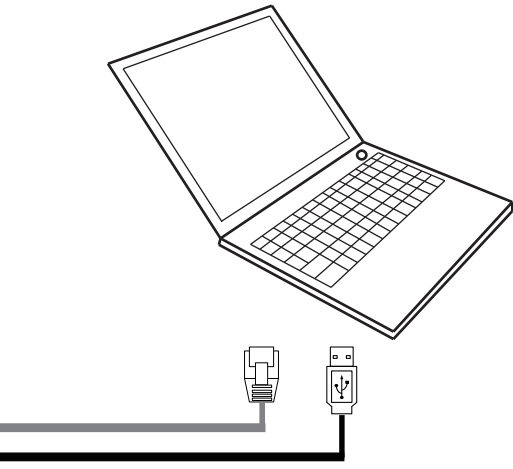